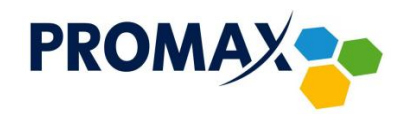

# LISTA ULUBIONYCH KANAŁÓW DLA DEKODERA HD OPTICUM

#### Jak stworzyć listę ulubionych?

- 1) Wcisnąć przycisk MENU na pilocie
- 2) Strzałkami PRAWO, LEWO, GÓRA, DÓŁ wybrać EDYCJA KANAŁÓW i wcisnąć OK.
- Strzałkami GÓRA, DÓŁ wybrać LISTA KANAŁÓW TV i wcisnąć OK.
- 4) Wcisnąć biały przycisk na pilocie (AUDIO)
- 5) Strzałkami GÓRA, DÓŁ wybrać program który chcemy umieścić na liście ulubionej i wciskamy OK.
- 6) Strzałkami GÓRA, DÓŁ wybrać nazwę listy, do której chcemy dodać program, wcisnąć OK, a następnie EXIT
- Powtarzać czynność dla pozostałych programów, które chcemy umieścić na naszej liście
- Aby zatwierdzić stworzoną listę wcisnąć 2x EXIT. Pojawi się komunikat "Czy chcesz zatwierdzić zmiany?" strzałkami PRAWO, LEWO wybrać TAK i zatwierdzić OK.
- 9) Wcisnąć 2x EXIT aby wrócić do oglądanego programy.
- 10) Aby wybrać stworzoną listę należy na pilocie wcisnąć przycisk FAV
- 11) Strzałkami GÓRA, DÓŁ wybrać nazwę listy do której dodawaliśmy nasze programy i wcisnąć 2x OK.

### Jak zmienić nazwę listy?

- 1) Wcisnąć przycisk MENU na pilocie
- 2) Strzałkami PRAWO, LEWO, GÓRA, DÓŁ wybrać EDYCJA KANAŁÓW i wcisnąć OK.
- 3) Strzałkami GÓRA, DÓŁ wybrać ULUBIONE i wcisnąć OK.

- 4) Strzałkami GÓRA, DÓŁ wybrać nazwę listy, którą chcemy zmienić i wcisnąć OK.
- 5) Wyświetli się klawiatura ekranowa, strzałkami PRAWO, LEWO, GÓRA, DÓŁ zmienić nazwę wybranej listy, na koniec wybrać ZAPISZ
- 6) Wcisnąć 3x EXIT aby wrócić do oglądanego programu.

## Jak zmienić numerację na liście (wyłączenie LCN)?

- 1) Wcisnąć MENU na pilocie
- 2) Strzałkami PRAWO, LEWO, GÓRA, DÓŁ wybrać SKAN KANAŁÓW i wcisnąć OK.
- Strzałkami GÓRA, DÓŁ, wybrać USTAWIENIA SKANOWANIA i wcisnąć OK.
- 4) Strzałkami GÓRA, DÓŁ wybrać WYŚWIETL LCN i strzałką w prawo zmienić na NIE
- 5) Wcisnąć 3x EXIT aby wrócić do oglądanego programu

# Pierwsza instalacja:

- Po prawidłowym podłączeniu dekodera pojawia się komunikat "Twoja lista kanałów jest pusta, czy chcesz przeprowadzić domyślne skanowanie?" – wcisnąć OK aby zatwierdzić.
- 2) Rozpocznie się skanowanie pasma częstotliwości.
- Po przeskanowaniu pojawi się komunikat "Zakończono wyszukiwanie kanałów" – wcisnąć OK aby zatwierdzić.
- 4) Dekoder uruchomi się na programie TVP1.